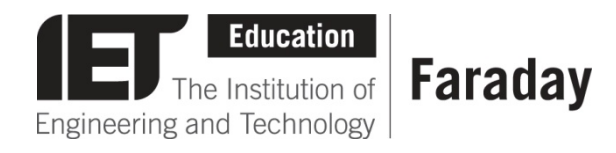

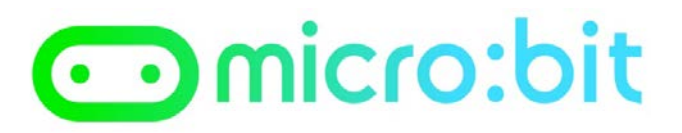

## Analogue to Digital Converter (ADC) Program

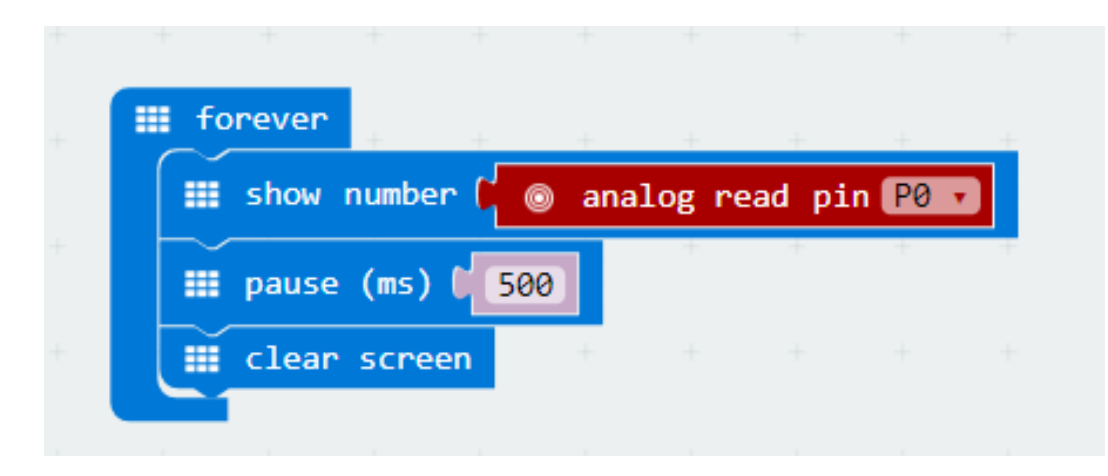

- Go to <u>www.microbit.org/code</u> and open the **JavaScript Blocks Editor.**
- Drag the file **microbit-ADCreading-jsb.hex** onto the work area.
- Use this program to read out the **ADCValue** for a given temperature, by doing your two point calibration.
- Use your **Calibrating Thermistor handout** to help with this.

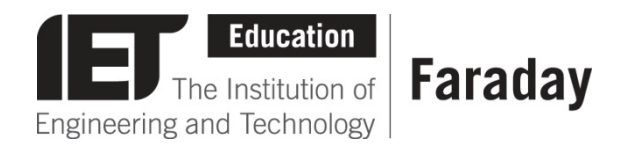

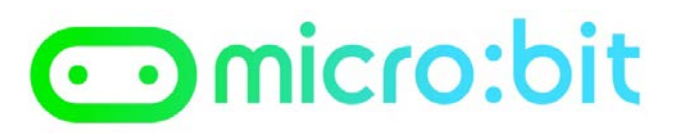

## Analogue to Digital Converter (ADC) Program

| 1 | <pre>from microbit import *</pre>       |
|---|-----------------------------------------|
| 2 |                                         |
| 3 | while True:                             |
| 4 | reading = pin0.read_analog()            |
| 5 | <pre>display.scroll(str(reading))</pre> |
| 6 | <pre>sleep(500)</pre>                   |
| 7 | display.clear()                         |

- Go to <u>www.microbit.org/code</u> and open the **Python Editor.**
- Drag the file **ADCReading.py** onto the work area.
- Use this program to read out the **ADCValue** for a given temperature, by doing your two point calibration.
- Use your **Calibrating Thermistor handout** to help with this.

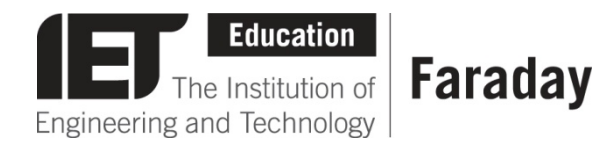

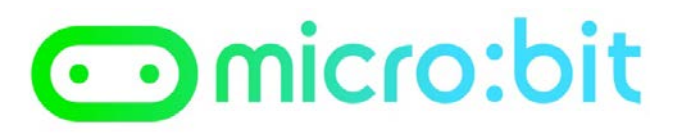

## Example Thermometer Program – JavaScript Blocks Editor

| on start<br>set m v to 14<br>set c v to 66 |         |       |       |        |     |   |       |     |  |
|--------------------------------------------|---------|-------|-------|--------|-----|---|-------|-----|--|
| iii forever                                |         |       |       |        |     |   |       |     |  |
| set ADCValue → to (                        | 🎯 an    | alog  | read  | oin P0 | ) • |   |       |     |  |
| set temperature 🔹 to                       | ՝ ՝ լ՝  | ADC   | Value | •      |     | • | ÷ v ( | m 🔻 |  |
| 🗰 show number 🚺                            | nperatu | ure 🔻 |       |        |     |   |       |     |  |
| 🇰 pause (ms) 🕻 500                         |         |       |       |        |     |   |       |     |  |
| iii clear screen                           | +       |       |       |        |     |   |       |     |  |

- Go to <u>www.microbit.org/code</u> and open the JavaScript Blocks Editor.
- Drag the file microbittemperature-jsb.hex onto the work area.
- With the correct 'm' and 'c' values added this program will act as thermometer and display the temperature.
- Test it, download it and experiment with how it works!

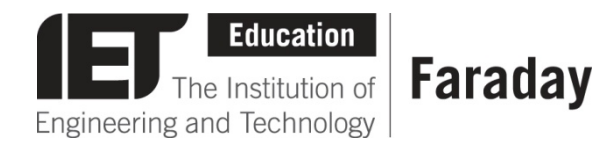

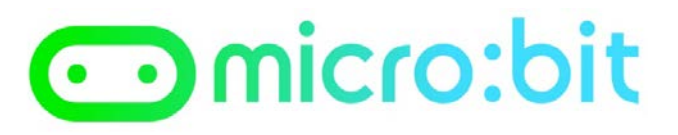

## **Example Thermometer Program – Python Editor**

```
from microbit import *
 2
   m = 14
 3
   C = 66
 4
 5
   while True:
 6
        reading = pin0.read_analog()
 7
        temperature = int((reading - c) / m)
 8
        if temperature < 10:
 9
            display.show(str(temperature))
10
11
        else:
            display.scroll(str(temperature))
12
        sleep(500)
13
        display.clear()
14
15
```

- Go to <u>www.microbit.org/code</u> and open the **Python Editor.**
- Drag the file **temperature.py** onto the work area.
- With the correct 'm' and 'c' values added this program will act as thermometer and display the temperature.
- Test it, download it and experiment with how it works!